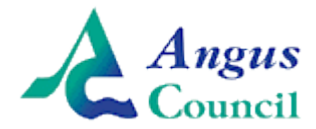

## <u>Getting Started with Online School Payments – Parent/Carer Registration</u>

The new online school payments system is really straightforward and easy to use. In order to get started, you need to either login with an existing 'MyAccount' username and password if you already have one, or create a new one. Once created, your 'MyAccount' login will allow you to access a range of Council services with only one set of details – no more typing your address in over and over again! Once you have your 'MyAccount' registration, you then link your parent/carer account with your child's account using the 'Link Key' provided by the school; this is different for every child. If you have more than one child at school in Angus you will receive an activation code for each. For clarity, the 'MyAccount' registration is created with your details (the parent/carer) not the pupil's details.

## <u>Step 1</u>

Visit <u>www.angus.gov.uk/schoolpayments</u> and click through to the new online payments system called 'iPayImpact'.

## <u>Step 2</u>

When accessing the system, you have the choice to 'Register with' or 'Sign in with' your MyAccount username and password. If you already have a username and password having registered previously for school payments or any other online Council service since the new system was introduced in May 2017, go right ahead and login – you can now skip to Step 10, 'Linking your MyAccount with iPayImpact'. If you don't yet have a login, let's get one set up for you now. Go ahead and click 'Register with MyAccount'

| i Yeen Facoritas Ioola Help<br>orgle Maps 🦲 Project Governance Large 🔀 Flexitime 🖗 Educat | iton hurnet.<br>iPay impact 🕏                                                                                                    |                                                                                                    |                                                                                                    |                                                                                                    |  |
|-------------------------------------------------------------------------------------------|----------------------------------------------------------------------------------------------------|----------------------------------------------------------------------------------------------------|----------------------------------------------------------------------------------------------------|----------------------------------------------------------------------------------------------------|--|
| ogle Maps <sub>记</sub> Project Governance Large 🐧 Flexitime 💨 Educat                      | iPayimpact                                                                                                    |                                                                                                    |                                                                                                    |                                                                                                    |  |
|                                                                                           | iPay impact 🥏                                                                                                    |                                                                                                    |                                                                                                    |                                                                                                    |  |
|                                                                                           |                                                                                                    |                                                                                                    |                                                                                                    | Angus<br>Council                                                                                              |  |
|                                                                                           |                                                                                                    |                                                                                                    |                                                                                                    |                                                                                                    |  |
|                                                                                           | Cookes Policy                                                                                                    |                                                                                                    |                                                                                                    | ×                                                                                                    |  |
|                                                                                           | iPayimpact uses cookies to facilitate the display of content specific                                                                                                    | to you. By using our website, you acco                                                                                   | ept the use of cooling. Further Informat                                                                             | tion                                                                                                    |  |
|                                                                                           | iPayimpact -<br>Secure online<br>payments<br>made simple                                                                                                    | 5                                                                                                    | Register with                                                                                                    | Sign in with<br>mygovrat                                                                                      |  |
|                                                                                           | The iPeyimpact online payment system gives you a more convenient<br>reached the establishment safely. You can view your account stateme<br>secondary education, some establishments also display their menu or<br>more efficient as administration time in the office is reduced. | and flexible way to make payments or<br>int and payment history and check wh<br>filne or report which meal your child cl | tline. By making cashless payments on<br>en payments need to be made. For pa<br>hose at lunchtime. Cashless payments | line, you know that your money has<br>rents with children in primary or<br>help your child's establishment be |  |
|                                                                                           | Secure Registration Process                                                                                                    |                                                                                                    |                                                                                                    |                                                                                                    |  |
|                                                                                           | For you to use this online service, your local authority has specified th<br>Scotland. It provides people living in Scotland with the ability to set up<br>of online public services. If you already have a myaccount, click on the                                               | at IPayimpact uses myaccount, the sin<br>an online account and use it - using a<br>a Sign-In logo above.                 | mple and secure sign-in service for acc<br>a single user name and password if the                                    | essing online public services in<br>y choose - to access a growing range                                      |  |
|                                                                                           | If you don't already have one, setting up an online account involves a<br>minimal amount of information, including about you and where you live                                                                                                    | simple registration process, and by cli<br>e, you'll be sent two emails, one with a                                      | icking on the Register logo above. One<br>a username and another with a one-tim                                      | ce you've registered by providing a<br>e use password.                                                        |  |
|                                                                                           | Once you sign in, you'll be prompted to create a new password. When                                                                                                    | a you've completed the sign in process                                                                                   | s, you'll be shown details of the data yo                                                                            | u consent to share with iPayimpact.                                                                           |  |
|                                                                                           | references to hand when doing so.                                                                                                    | the individuals for whom you intend to                                                                                   | make payments, requiring you only to                                                                                 | uave me appropriate account                                                                                   |  |
|                                                                                           | V33 Copyright © 2017 Cash Registers (Bucdeuch) Limited Trading as                                                                                                    | s CRB Cunninghams                                                                                                    |                                                                                                    | VISA e                                                                                                    |  |
|                                                                                           |                                                                                                    |                                                                                                    |                                                                                                    | Secured by Othawte                                                                                            |  |
|                                                                                           |                                                                                                    |                                                                                                    |                                                                                                    |                                                                                                    |  |
|                                                                                           |                                                                                                    |                                                                                                    |                                                                                                    |                                                                                                    |  |
|                                                                                           |                                                                                                    |                                                                                                    |                                                                                                    |                                                                                                    |  |
|                                                                                           |                                                                                                    |                                                                                                    |                                                                                                    |                                                                                                    |  |

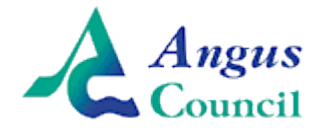

# <u>Step 3</u>

You will now see this screen asking how you want to register. If you have a National Entitlement card then this speeds up the process a little. If not, don't worry, register from scratch by selecting the grey 'Register' button on the left under 'Create a New Account'.

| Create your account                                                                                         |                                                                              |                                     |  |  |  |  |
|----------------------------------------------------------------------------------------------------|------------------------------------------------------------------------------|-------------------------------------|--|--|--|--|
| Choose the registration method that best suits you.                                                         |                                                                              |                                     |  |  |  |  |
|                                                                                                    |                                                                              |                                     |  |  |  |  |
| CREATE A NEW ACCOUNT                                                                                        | USE YOUR NEC NUMBER                                                          | ALREADY REGISTERED?                 |  |  |  |  |
| Click below if you're registering for the first<br>time and don't have a National Entitlement<br>Card (NEC) | Click below to register using your National<br>Entitlement Card (NEC) number | Click below to sign in to myaccount |  |  |  |  |
| Register                                                                                                    | Register with your NEC                                                       | Sign into myaccount                 |  |  |  |  |

## <u>Step 4</u>

You will now be presented with the form below where you just need to provide some basic details such as name, email and date of birth to create your MyAccount – make sure you use your 'official' name here as it would appear on your passport etc. The grey box on the right asks you to create a username – you can use your email address if you like just by ticking the box (there can be a few seconds delay before this registers) – or you can make one up by typing it in the field provided. When you're ready, click the grey 'Next Step' button at the bottom right corner of the screen.

| mygovscot                                   |                                                                                                    |                                                                                                    |
|---------------------------------------------|----------------------------------------------------------------------------------------------------|----------------------------------------------------------------------------------------------------|
| Create your account                         |                                                                                                    |                                                                                                    |
| About you Your address Confirm y            | our details Information                                                                                     |                                                                                                    |
| Step 1 - About you                          |                                                                                                    | What's this information for?                                                                                                    |
| All of these fields are required<br>Title * | Email Address *                                                                                             | This information helps us verify your details and create an account that's unique to you.                                                                         |
| Salact                                      | Your email address                                                                                          |                                                                                                    |
| First Name *                                | Confirm Email Address*                                                                                      | Your address                                                                                                    |
| Vour find name                              | Coeffen your email address                                                                                  | Enter your postcode and search for your address. Try searching using just the<br>postcode and leaving the "House number or name" box blank, If you cannot find it |
| Surname *                                   |                                                                                                    | first time. If you're unable to find your address, you can enter it manually.                                                                                     |
| Your surrante                               | Create your username*<br>Choose a unique username for your account. Make it something memorrable, or simply |                                                                                                    |
| Gander*                                     | une your errail address.                                                                                    | Confirm your details                                                                                                    |
| Select                                      | Yaarusemame                                                                                                 | Read through your account details and double-check that they are correct. Edit<br>any mistakes before moving on to the final step.                                |
| Data of Meth.*                              |                                                                                                    |                                                                                                    |
| Day Month Vear V                            |                                                                                                    |                                                                                                    |
|                                             |                                                                                                    |                                                                                                    |
| <u></u>                                     |                                                                                                    | J                                                                                                    |

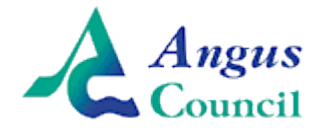

## <u>Step 5</u>

Now you will see a screen asking you to enter your post code and house number, you then click the 'Find Address' button. Select your address from the list that appears and then click the grey 'Use Address' button, this will take you automatically to the next page.

| tep 2 - Your address                                          |                   |             |  |
|---------------------------------------------------------------|-------------------|-------------|--|
| I fields marked with *are mandatory Postcode * Foter postcode | House numb        | per or name |  |
| Lines positione                                               | Find your address |             |  |
|                                                               |                   |             |  |
|                                                               |                   |             |  |

## <u>Step 6</u>

This step shows the information entered so far – if correct, check the box to accept the terms of use and then click the grey 'Yes my details are correct' button.

| Title                                                                    | Date of birth                              |
|--------------------------------------------------------------------------|--------------------------------------------|
| Mr                                                                       | 01/01/1970                                 |
| First Name                                                               | Email Address                              |
| John                                                                     | john.smith@email.com                       |
| Surname                                                                  | Username                                   |
| Smith                                                                    | john.smith@email.com                       |
| Gender                                                                   |                                            |
| Male                                                                     |                                            |
| our address <u>[Edit where you lin</u><br>Address<br>Angus Council Orcha | ardbank Forfar DD8 1AE Angus Council       |
|                                                                          |                                            |
| I have read, understood and a                                            | greed to the Terms And Conditions *        |
| I have read, understood and a                                            | greed to the <b>Terms And Conditions</b> * |

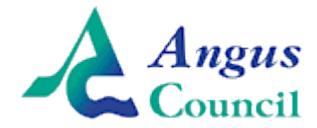

# <u>Step 7</u>

The final screen you are presented with is optional and allows you to enter additional information such as phone numbers etc if you want to. Feel free to add any details you like then click to complete. You will then see this screen shown below confirming your account has been setup. At this point, you can close the browser window if you like as the final step is to check your email for confirmation of your username and your one time password.

| mygovscot                                                                                                    |                                                                                                    |
|----------------------------------------------------------------------------------------------------|----------------------------------------------------------------------------------------------------|
| Create your account                                                                                                    |                                                                                                    |
| About you - Complete Your address - Confirm your details - Complete Complete Complete                                                                                                    | ormation -                                                                                                    |
| Welcome to myaccount                                                                                                    | Start using your account                                                                                                    |
| Thank you for registering for a myaccount with mygovscot.<br>We have sent you two e-mails. One e-mail with the username you'll need to sign in every time you use the<br>website. The second e-mail will contain a password, which you will need to sign into your account for the<br>first time. | <ul> <li>Getting started is simple.</li> <li>Check your email to get your password.</li> <li>Sign into myaccount and update your password.</li> <li>Start adding the public services that you use or would like to begin using.</li> </ul> |
|                                                                                                    |                                                                                                    |

### <u>Step 8</u>

After completing registration, you will receive two emails. One confirming your username that you selected and another confirming your one-time password to use the very first time you login. The email will look similar to this one below. To complete your registration, click the blue link that says 'Activate your account now'.

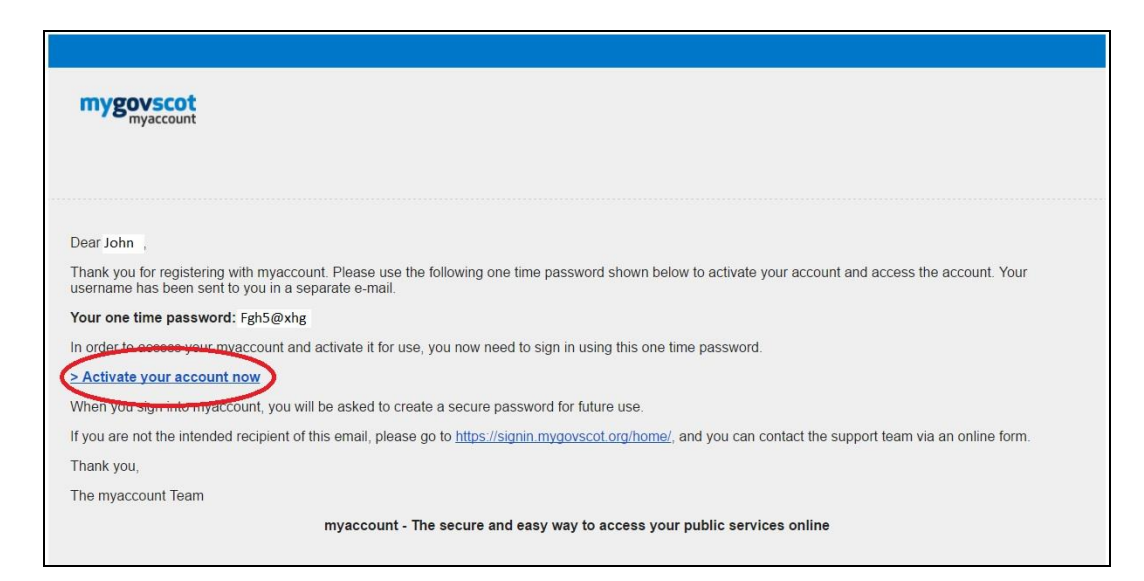

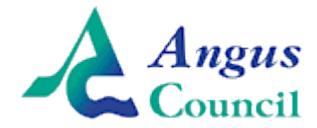

# <u>Step 9</u>

The link will take you to a 'MyAccount' login page where you use your username you selected and the one-time password to login and complete the activation. Once logged in, you will finally be asked to create a new password of your choice that you will use from now on when logging in as shown below. The password has various requirements which are all noted at the right hand side for convenience. Once you have chosen a suitable password, go ahead and click 'Submit', that is your initial account creation now complete!

| Change Password                                                                         |                                                        |                                                                                                    |
|-----------------------------------------------------------------------------------------|--------------------------------------------------------|----------------------------------------------------------------------------------------------------|
| Please keep your password safe                                                          |                                                        |                                                                                                    |
| All fields marked with * are m                                                          | nandatory                                              |                                                                                                    |
| One time Pa<br>Current Pass<br>New Passwo<br>New Passwo<br>Confirm Pass<br>Confirm Pass | assword* word ord* rd sword* sword* average statements | <ul> <li>Password Hint:</li> <li>Password should have minimum 8 characters</li> <li>Password should have at least one lower case(a-z)</li> <li>Password should have at least one number(0-9)</li> <li>Password should have at least one special character out of these acceptable characters (\$ &amp; ()*, @[]^_[}* £) or a space</li> <li>A password may contain a space but this cannot be at the start or the end.</li> <li>Please do not use any other special characters not included on this list, (for example, !" or +) and also please make sure you don't accidentally leave a space at the beginning, or end of the password.</li> </ul> |

### <u>Step 10 – Linking your MyAccount with iPayImpact</u>

Now that you have your 'MyAccount' fully setup, the final step is to link your 'MyAccount' to the Online School Payments system. This just allows the payment system access to the details you have entered as part of your registration to allow you to manage your school payments securely online.

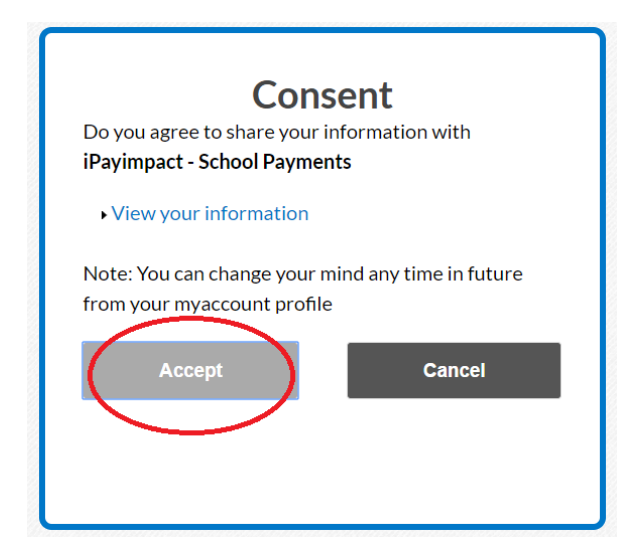

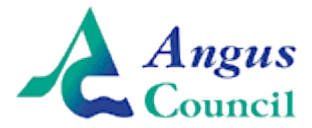

### Linking your Parent/Carer Account with a Child

### <u>Step 11</u>

This screen that you see now is actually you fully logged into 'iPayImpact', the online payments system, now that you have completed your account registration. This is the final step where you link your parent/carer account that you have just created with the child/children that you would like to be able to make payments toward. Each child will be issued with a letter by the school that contains their unique 'Link Key' that connects their pupil account with your parent/carer account. This 'Link Key' is a long string of different characters and is case sensitive so do type it in carefully to ensure there are no errors which will prevent your accounts from linking successfully. When you have entered the link key, click the blue 'Find Account and Establishment' button. This will link your account and take you to your parent/carer homescreen where you can get started using the new system in full!

| iPay impact                                                                          |                                                                                                    |             |                     |    |      |        |   |  |
|--------------------------------------------------------------------------------------|----------------------------------------------------------------------------------------------------|-------------|---------------------|----|------|--------|---|--|
| Home                                                                                 | My Profile                                                                                                    | Accounts    | Payment History     | ₩0 | FAQs | Logout |   |  |
| Welc                                                                                 | ome                                                                                                    |             |                     |    |      |        |   |  |
| Link A                                                                               | ccount                                                                                                    |             |                     |    |      |        |   |  |
| Please ent<br>Note: it is c                                                          | Please enter the account key of the account you wish to link. You should have received this from your establishment.<br>Note: it is case-sensitive, so please enter it exactly as indicated on the correspondence. |             |                     |    |      |        |   |  |
| Account F                                                                            | lef *                                                                                                    |             |                     |    |      |        | 0 |  |
| Establishr                                                                           | nent                                                                                                    |             |                     |    |      |        |   |  |
|                                                                                      |                                                                                                    | Find Accoun | t and Establishment |    |      |        |   |  |
| Accessibili                                                                          | Accessibility Cookies Privacy Statement Sitemap Terms & Conditions                                                                                                    |             |                     |    |      |        |   |  |
| V33.1 Copyright © 2017 Cash Registers (Buccleuch) Limited Trading as CRB Cunninghams |                                                                                                    |             |                     |    |      |        |   |  |